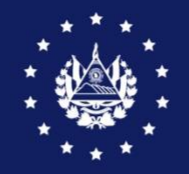

BANCO CENTRAL DE RESERVA

## GUIA DE USUARIO DE REGISTRO Y TRANSMISION DE DECLARACION ANTICIPADA EL SAVADOR – GUATEMALA

**CIEX El Salvador** 

## GUIA PARA REGISTRAR Y TRANSMITIR LA DECLARACIÓN ANTICIPADA EL SALVADOR – GUATEMALA

## I. CONSIDERACIONES

• Sólo aplica para <u>exportaciones definitivas</u> con DUCA F hacia Guatemala, con los siguientes puntos fronterizos:

| SALIDA        | ENTRADA           |
|---------------|-------------------|
| San Cristóbal | San Cristóbal     |
| La Hachadura  | Pedro de Alvarado |
| Anguiatú      | La Ermita         |
| Las Chinamas  | Valle Nuevo       |

- Los usuarios y claves que se usarán son los mismos que se tienen habilitados para realizar gestiones de exportación en el SICEX y documentos de transporte en el SFCE.
- Es necesario que el transportista a vincular en la Declaración Anticipada esté previamente registrado en el SFCE, para lo cual deberá seguir los pasos contemplados en la <u>Guía para</u> <u>Registrarse en el SFCE.</u>
- El servicio es gratuito.

## II. PASOS PARA LA DECLARACIÓN ANTICIPADA

| 1. | Registro y autorización de DUCA F de Exportación en SICEX | 2  |
|----|-----------------------------------------------------------|----|
| 2. | Transmisión de Factura de Exportación en SFCE             | 4  |
| 3. | Asignación de transportista en SFCE                       | 6  |
| 4. | Generación de documentos de transporte en SFCE            | .9 |
| 5. | Transmisión de Declaración Anticipada en SFCE             | 12 |

## III. DESCRIPCIÓN DE CADA PASO

## **1.** Registro y autorización de DUCA F de Exportación

Ingresar con su usuario y contraseña al Sistema Integrado de Comercio Exterior (SICEX) y seleccionar la opción REGISTRAR OPERACIÓN DE EXPORTACIÓN.

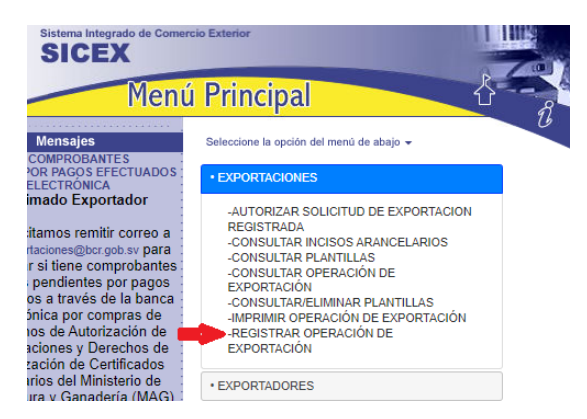

Registrar los datos de la operación de acuerdo con la información correspondiente a la exportación y conforme al Manual de Autorización de la DUCA F. En el paso 4, debe definir la aduana de salida y de destino con Guatemala.

| Registrar Solicitud de Exportación                                                                                                    |
|----------------------------------------------------------------------------------------------------|
| PASO 4 : Seleccione el Medio de Transporte, la Nacionalidad y la Identificación, las ADUANAS de Destino y Salida, la Fecha de Embarque, el Consignatario, Importador y el Agente Aduanal. Al finalizar pulse CONTINUAR. |
| Nacionalidad del Medio de Transporte : * EL SALVADOR                                                                                                    |
| Favor NO incluir los símbolos, &;Ä≪>Ç <sup>∞</sup> #%(¿*(){_^2²¿¿∠`¿` [¿?&aērõuÄElÖÜ&aērõuÄElÖÜÉ`üåäååêèēiīiÄÄööûùÿÖÜ ni otros caracteres especiales.                                                                   |
| Especifique el código de transportista y la placa del medio de transporte (SV9999 Placa del vehículo)                                                                                                    |
| Identificación del Medio de Transporte : * sv00141                                                                                                    |
| TRANSPORTISTA                                                                                                    |
| Identificacion del Conductor : Digitar sólo números                                                                                                    |
| Nombre y Apellido del Conductor :                                                                                                    |
| Licencia del Conductor :                                                                                                    |
| Pais de Emision de la Licencia : SELECCIONE PAIS DE EMISION 🗸                                                                                                    |
| Aduana de Destino : * SAN CRISTOBAL                                                                                                    |
| Aduana de Salida : * [SAN CRISTOBAL 🗸                                                                                                    |
| Fecha de Embarque : 1 15062023 Especifique la fecha en formato ddmmaaaa. Ej: 06122000                                                                                                    |
|                                                                                                    |

En el paso 5, debe seleccionar en el apartado Modalidad de Transmisión la opción **Declaración Anticipada**. Consulte la operación para validar el número de **operación BCR** y de **Aceptación local** el cual

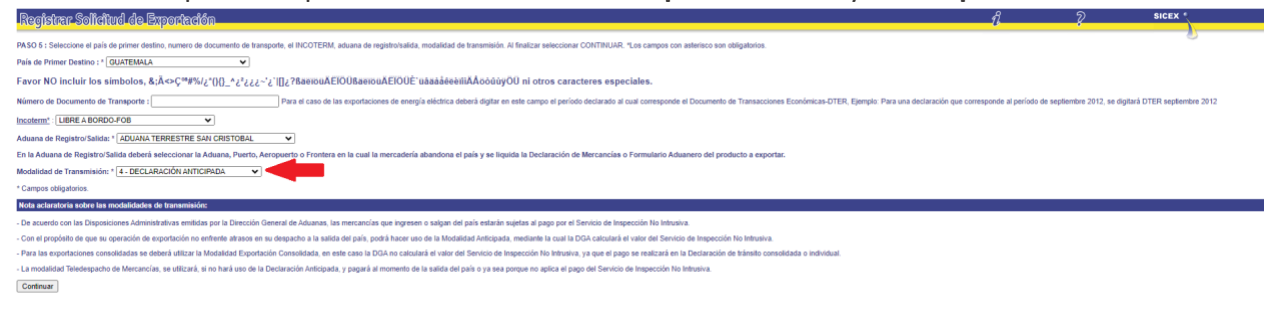

utilizará en el SFCE para vincular los documentos de transporte y factura de exportación.

| Consultar Operación de Exportación                                                                                         |                   |                     |                                             |                                                                 |                     |  |
|----------------------------------------------------------------------------------------------------|-------------------|---------------------|---------------------------------------------|-----------------------------------------------------------------|---------------------|--|
| A continuación se listan las operaciones de exportación que cumplen con los parámetros de búsqueda especificados. Seleccio |                   |                     |                                             |                                                                 |                     |  |
| Número<br>Operación                                                                                                    | Tipo<br>Documento | Tipo<br>Exportacion | Numero de<br>Aceptación<br>local/Extranjero | Fecha<br>Registro/Acept./Liquid./Pago<br>Impuestos Pais Destino | Estado<br>Documento |  |
|                                                                                                    |                   |                     |                                             |                                                                 | OPERACION           |  |

Al finalizar el registro y la autorización de la operación, solamente, obtendrá **aceptación de Aduana Local**, ya que, para obtener la aceptación de aduana extranjera debe enviar la referencia de la factura de exportación. La DUCA no podrá ser impresa hasta finalizar el proceso completo en SFCE, explicado en los pasos siguientes.

#### FUNCIONES DEL EXPORTADOR

## 2. Transmisión de la Factura de Exportación

La persona autorizada por el exportador ingresa con su usuario y contraseña al SFCE y debe dar clic en iniciar sesión.

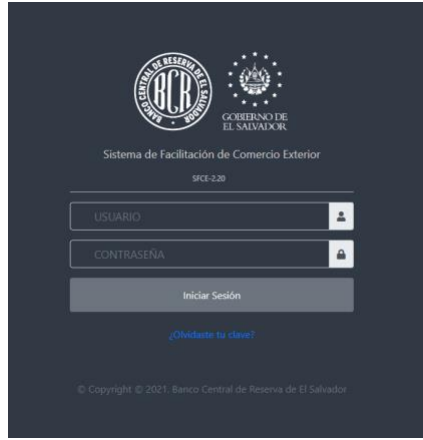

En el Menú debe seleccionar la opción Adjuntar Documentos a DUCA, y contar con la factura de exportación escaneada en formato PDF e identificada sin caracteres especiales, por ejemplo: FEX0003400021. El número máximo de caracteres incluyendo el .pdf es de 25 y el mínimo es de 12.

| Transporte                    | ^      |
|-------------------------------|--------|
| Documentos de Transporte      | ~      |
| Medios de Transporte          | ~      |
| Consulta                      | ~      |
| Asignar Transportista         | *      |
| Adjuntar Documentos a DUCA    | ^      |
| Adjuntar Documentos a DU      | CA     |
| Transferir DUCAS a otro Trans | portir |

Guía de Usuario Declaración Anticipada El Salvador – Guatemala Banco Central de Reserva

En los parámetros de búsqueda puede colocar el número de operación generado en SICEX, por ejemplo 2300071640. Es importante tomar en cuenta que la operación debe tener aceptación de aduana local para poder encontrarla en este paso.

|                                                |            | /                                     | Adjuntar docum | nentos a DUCAS |  |
|------------------------------------------------|------------|---------------------------------------|----------------|----------------|--|
| Parámetros de Búsq                             | ueda       |                                       |                |                |  |
| F. Emisión DUCA Desde<br>F. Emisión DUCA Hasta | 10/06/2023 | lúmero Aceptación<br>lúmero Operación |                | -              |  |
|                                                |            |                                       | Buscar         | Limpiar        |  |

El Sistema le mostrará la operación que indicó, si esta cumple con las condiciones de declaración anticipada.

|   | Numero Factura | Archivo de Factura |
|---|----------------|--------------------|
| 0 | 21DS000X3391   | Sin Documento      |

Debe dar clic en el círculo de lado izquierdo para poder adjuntar la factura.

| Adjuntar | documentos | а | DUCA | s |
|----------|------------|---|------|---|
| Aujuntai | uocumentos | a | DOCA | ~ |

| •                | 21DS000X3391                      | Sin Documento |  |
|------------------|-----------------------------------|---------------|--|
|                  |                                   |               |  |
|                  |                                   |               |  |
| nación de Factu  | as                                |               |  |
| ar Factura Selec | cionar archivo Sin archivos selec | cionados      |  |

Para adjuntar la factura debe dar clic en Seleccionar archivo y buscar en su almacenamiento la factura escaneada.

| Numero Factura | Archivo de Factura |  |
|----------------|--------------------|--|
| 21DS000X3391   | Sin Documento      |  |
|                |                    |  |
|                |                    |  |
|                |                    |  |

Para finalizar la transmisión de la factura debe dar clic en **Enviar Exportación** y le generará un mensaje en la parte superior **Archivos enviados a Aduana con éxito.** Adjuntar documentos a DUCAS

| Archivos envia                         | dos a Aduana                             | con exito                            | 2                  |           | ×     |
|----------------------------------------|------------------------------------------|--------------------------------------|--------------------|-----------|-------|
| –Paso 2 - Lista                        | do de Factu                              | ıras a adjuntar documentos           | de trasporte       |           |       |
|                                        |                                          | Numero Factura                       | Archivo de Factura |           |       |
|                                        | ۲                                        | 21DS000X3391                         | 2100125411.pdf     |           |       |
|                                        |                                          |                                      |                    |           |       |
| — <b>Asignació</b> n<br>Adjuntar Factu | i de Factura:<br><sup>Ira</sup> Selecció | s<br>onar archivo Sin archivos selec | cionados           | Subir Fac | ctura |
| –Paso 3 - Envi                         | ar Exportaci                             | on                                   |                    |           |       |

Al transmitir la factura de exportación la operación recibirá aceptación de aduana extranjera y recibirá el Código **FSV** que debe compartirle al importador para pagar los impuestos en SAT (Superintendencia de Administración Tributaria de Guatemala) y posterior al pago de impuestos generar los documentos de transporte.

| Consultar Operación de Exportación                                                                              |                         |  |  |  |  |
|----------------------------------------------------------------------------------------------------|-------------------------|--|--|--|--|
| La información del documento aduanero registrado para la operación de exportación seleccionada es la siguiente: |                         |  |  |  |  |
| Datos Generales de la Exportación                                                                               |                         |  |  |  |  |
| Número de Operación :                                                                                           | 2300071640              |  |  |  |  |
| Estado de la Solicitud en CIEX:                                                                                 | AUTORIZADA              |  |  |  |  |
| Estado de Solicitud en DGA :                                                                                    | ACEPTADA ADUANA DESTINO |  |  |  |  |
| Texto de Respuesta de DGA :                                                                                     |                         |  |  |  |  |
| Número de Aceptación de DGA :                                                                                   | 2023/07/1/59            |  |  |  |  |
| Número de Liquidación :                                                                                         |                         |  |  |  |  |
| Funcionario que Liquidó :                                                                                       |                         |  |  |  |  |
| Número de Declaración en país de destino :                                                                      | FSV202300455963         |  |  |  |  |
| Nombre/ Fecha/Estado Certificado CIEX:                                                                          | -                       |  |  |  |  |
| Nombre/ Fecha/Estado Certificado FITO/ZOO:                                                                      |                         |  |  |  |  |
|                                                                                                    |                         |  |  |  |  |

# FUNCIÓN DE TRANPORTISTA

## 3. Asignación de transportista

Antes de iniciar la asignación de DUCA a transportista, es necesario que verifique que los impuestos en aduana extranjera se hayan pagado correctamente y si el transportista está registrado en el SFCE. Una vez verificado el detalle, debe realizar los siguientes pasos para asignar:

El exportador debe ingresar con su usuario y contraseña en SFCE, y en el menú principal, seleccione Transporte, a continuación, seleccione **Asignar Transportista**.

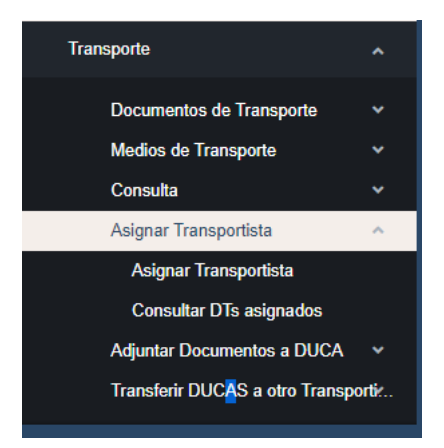

Se mostrará la siguiente pantalla en la que debe ingresar los parámetros de búsqueda, ya sea el número de aceptación de la DGA (campo 2 de la DUCA), o número de operación del SICEX (campo 1 de la DUCA) y dar clic en el botón Buscar (desplegará las DUCAS F a asignar al transportista).

| Parámetros de Búsqueda de documentos aduaneros<br>Número Aceptación<br>Número Operación<br>15/06/2023 Im Tipo Operación<br>Tipo Operación |                                                |                    | Asi                                   | gnación de DUCAS a | a Transportista |
|----------------------------------------------------------------------------------------------------|------------------------------------------------|--------------------|---------------------------------------|--------------------|-----------------|
| F. Emisión DUCA Desde 10/06/2023 IIII Número Aceptación<br>F. Emisión DUCA Hasta 15/06/2023 IIIII Tipo Operación Todas V                  | Parámetros de Búso                             | ueda de documentos | s aduaneros                           |                    |                 |
| Tipo Operación Todas V                                                                                                    | F. Emisión DUCA Desde<br>F. Emisión DUCA Hasta | 10/06/2023         | Número Aceptación<br>Número Operación |                    |                 |
|                                                                                                    |                                                | 15/00/2025         | lipo Operación                        | Todas v            | -               |

Seleccionar la operación, dando clic en el cuadro **Seleccionar** y a continuación dar clic el botón **Siguiente**.

|                                                                               |                                                                                      |                                                                                                    | Asigr                                         | nación de DUCAS a Trans                              | sportista                          |       |   |  |
|-------------------------------------------------------------------------------|--------------------------------------------------------------------------------------|----------------------------------------------------------------------------------------------------|-----------------------------------------------|------------------------------------------------------|------------------------------------|-------|---|--|
| Darámotros do E                                                               | ) úsausda do d                                                                       | locumentes a                                                                                                    | duanoroe                                      |                                                      |                                    |       |   |  |
| Parametros de E                                                               | susqueda de d                                                                        | locumentos a                                                                                                    | luuaneros                                     |                                                      |                                    |       |   |  |
| F. Emisión DUCA Des                                                           | sde 03/06/202                                                                        | 2 Nún                                                                                                    | nero Aceptación                               |                                                      |                                    |       |   |  |
| F. Emisión DUCA Has                                                           | sta 08/06/202                                                                        | 2 International International | Operación                                     | 2200059721                                           |                                    |       |   |  |
|                                                                               |                                                                                      |                                                                                                    | Operación                                     | lodas V                                              |                                    |       |   |  |
|                                                                               |                                                                                      |                                                                                                    |                                               |                                                      |                                    |       |   |  |
|                                                                               |                                                                                      |                                                                                                    |                                               | Buscar Limpiar                                       |                                    |       |   |  |
| DUCAS encontra                                                                | adas                                                                                 |                                                                                                    |                                               |                                                      |                                    |       |   |  |
|                                                                               |                                                                                      |                                                                                                    |                                               |                                                      |                                    |       |   |  |
|                                                                               |                                                                                      |                                                                                                    |                                               |                                                      |                                    |       |   |  |
| El campo de observ                                                            | vaciones, debe util                                                                  | izarlo para indica                                                                                                    | r cualquier circunsta                         | ncia especial que refleje el estado                  | fisico de las merca                | ncias |   |  |
| El campo de observ                                                            | vaciones, debe util<br>e una o mas opera                                             | izarlo para indicar<br>aciones                                                                                                    | r cualquier circunsta                         | ncia especial que refleje el estado                  | fisico de las merca                | ncias |   |  |
| El campo de observ<br>Por favor seleccione                                    | vaciones, debe util<br>e una o mas opera                                             | izarlo para indicar<br>aciones                                                                                                    | r cualquier circunsta                         | ncia especial que refleje el estado                  | fisico de las merca                | ncias |   |  |
| El campo de observ<br>Por favor seleccione                                    | vaciones, debe util<br>e una o mas opera                                             | izarlo para indica:<br>aciones                                                                                                    | r cualquier circunsta                         | ncia especial que refleje el estado                  | fisico de las merca                | ncias |   |  |
| El campo de observ<br>Por favor seleccion<br>N<br>aceptacion                  | vaciones, debe util<br>e una o mas opera<br>N<br>operacion                           | izarlo para indicar<br>aciones<br>Fecha                                                                                                    | r cualquier circunsta<br>Destino              | ncia especial que refleje el estado<br>Observaciones | físico de las merca<br>Seleccionar | ncias |   |  |
| El campo de observ<br>Por favor seleccion<br>N<br>aceptacion                  | vaciones, debe util<br>e una o mas opera<br>N<br>operacion                           | izarlo para indicar<br>aciones<br>Fecha                                                                                                    | r cualquier circunsta<br>Destino              | ncia especial que refleje el estado<br>Observaciones | físico de las merca<br>Seleccionar | ncias |   |  |
| El campo de observ<br>Por favor seleccion<br>N<br>aceptacion<br>2022/05/1/203 | N<br>operacion<br>2200059721                                                         | izarlo para indicar<br>aciones<br>Fecha<br>08/06/2022                                                                                                    | r cualquier circunsta Destino GUATEMALA       | ncia especial que refleje el estado<br>Observaciones | fisico de las merca<br>Seleccionar | ncias |   |  |
| El campo de obsen<br>Por favor seleccion<br>N<br>aceptacion<br>2022/05/1/203  | N<br>operacion<br>2200059721                                                         | izarlo para indican<br>aciones<br>Fecha<br>08/06/2022                                                                                                    | r cualquier circunsta<br>Destino<br>GUATEMALA | ncia especial que refleje el estado Observaciones    | fisico de las merca<br>Seleccionar | ncias |   |  |
| El campo de obsen<br>Por favor seleccion<br>N<br>aceptacion<br>2022/05/1/203  | N<br>operacion<br>2200059721                                                         | izarlo para indicar<br>aciones<br>Fecha<br>08/06/2022                                                                                                    | r cualquier circunsta<br>Destino<br>GUATEMALA | ncia especial que refleje el estado Observaciones    | fisico de las merca<br>Seleccionar | ncias |   |  |
| El campo de obsen<br>Por favor seleccion<br>N<br>aceptacion<br>2022/05/1/203  | N<br>operacion<br>2200059721                                                         | izarlo para indican<br>aciones<br>Fecha<br>08/06/2022                                                                                                    | r cualquier circunsta<br>Destino<br>GUATEMALA | ncia especial que refleje el estado Observaciones    | fisico de las merca<br>Seleccionar | ncias |   |  |
| El campo de obsen<br>Por favor seleccion<br>Aceptacion<br>2022/05/1/203       | N<br>operacion<br>2200059721                                                         | izarlo para indican<br>aciones<br>Fecha<br>08/06/2022                                                                                                    | r cualquier oircunsta<br>Destino<br>GUATEMALA | ncia especial que refleje el estado Observaciones    | fisico de las merca<br>Seleccionar | ncias | Þ |  |
| El campo de obsen<br>Por favor seleccion<br>Aceptacion<br>2022/05/1/203       | vaciones, debe util<br>e una o mas opera<br>N<br>operacion<br>2200059721<br>Cancelar | izarlo para indicar<br>aciones<br>Fecha<br>08/06/2022                                                                                                    | r cualquier circunsta Destino GUATEMALA       | ncia especial que refleje el estado Observaciones    | fisico de las merca<br>Seleccionar | ncias | Þ |  |

NOTA: Para los casos en los que sea necesario elaborar un **manifiesto de carga consolidado** no especifique un número de operación, sino que coloque el parámetro de fechas en los que fueron registradas las operaciones y se le desplegará la lista de operaciones autorizadas de las que debe seleccionar las DUCAS que consolidará y dar clic en Siguiente. A un manifiesto de carga puede vincular DUCAS F y DUCA D, sin embargo, la carga de documentos únicamente le corresponderá a la DUCA F que cumpla con las condiciones antes mencionadas en este manual como Declaración Anticipada.

| cion  | N operacion | Fecha DUCA | Destino   | Seleccionar |
|-------|-------------|------------|-----------|-------------|
| 1/84  | 2300078099  | 21/06/2023 | GUATEMALA |             |
| 1/86  | 2300078103  | 21/06/2023 | GUATEMALA |             |
| 1/88  | 2300078106  | 21/06/2023 | GUATEMALA | <           |
|       |             |            |           |             |
|       |             |            |           |             |
| Cance | elar        |            |           |             |

El Sistema le mostrará la opción para seleccionar el Transportista, debe seleccionarlo de la lista desplegable, si no lo encuentra diríjase a la NOTA de este apartado ya que debe tener en consideración los puntos descritos.

| l aceptacion | N operacion | Fecha      | Destino   |
|--------------|-------------|------------|-----------|
| 2023/07/1/59 | 2300071640  | 15/06/2023 | GUATEMALA |
|              |             |            |           |

El Sistema le mostrará el siguiente mensaje de la asignación correcta.

| Transportista asignado                                               | o correctamente                           |                                                         |         | × |
|----------------------------------------------------------------------|-------------------------------------------|---------------------------------------------------------|---------|---|
| Parámetros de Búso<br>F. Emisión DUCA Desde<br>F. Emisión DUCA Hasta | queda de docu<br>14/06/2023<br>19/06/2023 | Número Aceptación<br>Número Operación<br>Tipo Operación | Todas V |   |

NOTAS IMPORTANTES:

- Al momento de asignar debe tener en cuenta si el transporte es propio y debe tener las opciones según se muestra en las pantallas; si no cuenta con ello, debe solicitarlo por correo electrónico. Si contratará a un transportista nacional, éste debe estar inscrito en CIEX El Salvador y si no está inscrito, debe seguir el proceso de inscripción de exportador, importador y transportista.
- Si el transportista es un extranjero, no debe inscribirse en CIEX El Salvador, sino que el exportador se autoasignará la exportación y generará los documentos, es decir que hará el proceso completo y el transportista únicamente firmará los documentos de transporte.

# 4. Generar Documentos de Transporte (Carta de Porte y Manifiesto de Carga)

En el menú principal, seleccione la opción **Transporte**, a continuación, seleccione **Documentos de transporte** y por último **Generar Documentos**.

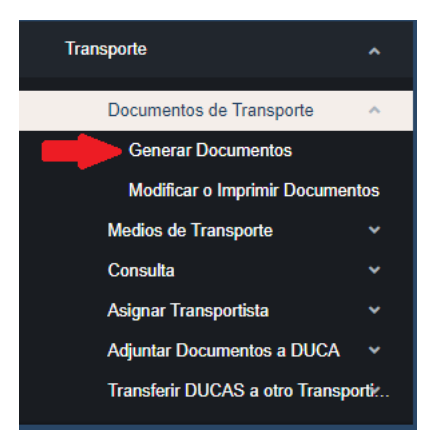

Ingrese los parámetros de búsqueda, ya sea el número de aceptación de la DGA, o número de operación del SICEX y País de Destino que es de carácter obligatorio colocarlo para obtener una búsqueda exitosa, luego debe dar clic en el botón **Buscar** y se desplegará la DUCA F correspondiente.

| arámetros de Búsqueda de documentos aduaneros<br>Asignasión DUCA Desde<br>Asignasión DUCAHasta<br>imero Aceptación<br>imero Operación<br>Tipo Transportista →<br>Buscar Limpiar<br>ocumentos encontrados<br>Por favor seleccione una o mor peraciones<br>N aceptacion N operacion Fecha DUCA Destino Seleccionar<br>2023/07/1/59 2300071640 15/06/2023 GUATEMALA ✓                                                                                                    |                                                                                      |                   | Generación                                           | de Documento                   | s de Transporte |  |
|----------------------------------------------------------------------------------------------------|--------------------------------------------------------------------------------------|-------------------|------------------------------------------------------|--------------------------------|-----------------|--|
| Asignasión DUCA Desde<br>Asignasión DUCAHasta<br>úmero Aceptación<br>úmero Operación<br>Fipo Transportista<br>Por favor seleccione una o more veraciones<br>N aceptación<br>N operación<br>N operación<br>N o | arámetros de Búsq                                                                    | ueda de documento | os aduaneros                                         |                                |                 |  |
| Buscar     Limpiar       Ocumentos encontrados     Por favor seleccione una o mos deraciones       N aceptacion     N operacion       Fecha DUCA     Destino       Seleccionar       2023/07/1/59     2300071640       15/06/2023     GUATEMALA                                                                                                    | Asignasión DUCA Desde<br>Asignasión DUCAHasta<br>imero Aceptación<br>imero Operación | 01/06/2023        | NIT Cliente     Pais Destino*     Tipo Transportista | GUATEMALA ~<br>Transportista ~ | -               |  |
| 2023/07/1/59 2300071640 15/06/2023 GUATEMALA 🗹                                                                                                    |                                                                                      |                   |                                                      | Buscar Limp                    | biar            |  |
|                                                                                                    | ocumentos encontr<br>Por favor seleccione una<br>N acentacion                        | o manageraciones  | Fecha DUCA                                           | Destino                        | Seleccionar     |  |
|                                                                                                    | Documentos encontr<br>Por favor seleccione una<br>N aceptacion<br>2023/07/1/59       | n operaciones     | Fecha DUCA<br>15/06/2023                             | Destino<br>GUATEMALA           | Seleccionar     |  |

Si únicamente especifica el país de destino y no los otros valores, presione el botón **Buscar**, con lo cual se mostrará la o las DUCAS F y D autorizadas por el exportador en el SICEX y aceptadas por la DGA para el período de búsqueda.

Conomión de Desumentes de Transporte

| aignasión DUCAHasta<br>mero Aceptación<br>mero Operación         | 01/06/2022                                           | Pais Destino*                          | GUATEMALA ~<br>Transportista ~      |             |  |
|------------------------------------------------------------------|------------------------------------------------------|----------------------------------------|-------------------------------------|-------------|--|
| cumentos encontr                                                 | ados                                                 | 1                                      | Buscar Lim;                         | flar        |  |
| N aceptacion                                                     | N operacion                                          | Fecha DUCA                             | Destino                             | Seleccionar |  |
| 2022/05/1/159                                                    | 2200059664                                           | 31/05/2022                             | GUATEMALA                           | 0           |  |
|                                                                  |                                                      | 31/05/2022                             | GUATEMALA                           | 0           |  |
| 022/05/1/160                                                     | 2200059665                                           | 0 BOSEVEL                              | Contraction and                     |             |  |
| 2022/05/1/160                                                    | 2200059665                                           | 31/05/2022                             | GUATEMALA                           | 0           |  |
| 2022/05/1/160<br>2022/05/1/161<br>2022/05/1/162                  | 2200059665<br>2200059666<br>2200059667               | 31/05/2022                             | GUATEMALA<br>GUATEMALA              | 0           |  |
| 2022/05/1/160<br>2022/05/1/161<br>2022/05/1/162<br>2022/05/1/163 | 2200059665<br>2200059666<br>2200059667<br>2200059668 | 31/05/2022<br>31/05/2022<br>31/05/2022 | GUATEMALA<br>GUATEMALA<br>GUATEMALA |             |  |

Asimismo, debe registrar el Medio de transporte (campo con lista desplegable) y la Fecha de Embarque, que son campos obligatorios, los demás campos son opcionales. Es importante tomar en cuenta que, si registra el número de contenedor, asegúrese de digitar 11 caracteres.

|                      | Generacion                             | de Documentos de Transporte |
|----------------------|----------------------------------------|-----------------------------|
| UCAS selecciona      | das                                    |                             |
| N aceptacion         | N operacion                            | Fecha                       |
| 2023/07/1/59         | 2300071640                             | 15/06/2023                  |
| 4                    |                                        |                             |
| ledio de Transporte* | C 101183 v                             |                             |
| laca de remolque     | C95882                                 |                             |
| úmero de contenedor  | 12345678293                            |                             |
| echa de Embarque*    | 23/06/2023                             |                             |
|                      | JUAN PEREZ<br>LICENCIA 0511202072194-9 |                             |
| bservaciones         |                                        |                             |
|                      |                                        |                             |
| Can                  | celar                                  |                             |
| Gua                  | rdar                                   |                             |

**NOTA:** Si en la lista desplegable no aparece la placa del vehículo debe registrarla en SFCE haciendo lo siguiente:

- a. En el Menú de transporte, debe seleccionar Medios de Transporte y luego **Gestión de Medios de transporte.**
- b. Dar clic en el ícono Nuevo.
- c. Ingresar la información que el Sistema le solicita, tomando en cuenta que debe adjuntar la tarjeta de circulación del vehículo y debe ser en formato JPG o JPEG.
- d. En la opción **Tipo de propiedad** al seleccionar **propio**, está indicando que el medio de transporte es propiedad del exportador o transportista que elabora los documentos, si por el contrario es subcontratado, debe seleccionar **Tercero** y completar la información que le solicite el Sistema.
- e. Para finalizar el registro debe dar clic en guardar y a partir de eso podrá visualizarlo en la lista desplegable de medio de transporte n la generación de documentos.
- f. También puede consultar la Guía para elaboración de Carta de Porte y Manifiesto de Carga.

Para finalizar el proceso de generación de documentos debe dar clic en el botón Guardar y le generará el siguiente mensaje.

|                                            | Generación         | de Documentos de Transporte |   |
|--------------------------------------------|--------------------|-----------------------------|---|
| Manifiesto de carga almacer                | nado correctamente |                             | × |
| DUCAS seleccionadas                        |                    |                             |   |
| N aceptacion                               | N operacion        | Fecha                       |   |
| 2023/07/1/59                               | 2300071640         | 15/06/2023                  |   |
| 4                                          |                    | •                           |   |
| Regresar<br>Imprimir Manifiesto y Carta(s) | de Porte           |                             | - |

Descargar los documentos de transporte dando clic en el botón Imprimir Manifiesto y Carta(s) de Porte.

El transportista debe firmar los documentos, escanearlos y enviarlos al exportador vía correo electrónico para realizar el proceso de Transmisión de Declaración Anticipada.

Los documentos de transporte deben ser almacenados en archivos separados y en formato PDF; los nombres de los archivos deben contener entre 12 y 25 caracteres (incluyendo la extensión .pdf), y no utilizar caracteres especiales, únicamente números y letras, no dejar espacios en blanco.

| Fiemr                                                | olo del i                                                      | nombre                                 | de           | archivo de                           | ma              | nifiesto de             | Fiemr | olo de                                                                     | non                                                                                                    | nhre de                                | archive                                                                                       | h d                             | e carta                               | de norte: |
|------------------------------------------------------|----------------------------------------------------------------|----------------------------------------|--------------|--------------------------------------|-----------------|-------------------------|-------|----------------------------------------------------------------------------|----------------------------------------------------------------------------------------------------|----------------------------------------|-----------------------------------------------------------------------------------------------|---------------------------------|---------------------------------------|-----------|
|                                                      |                                                                | 0005072                                | 4            | arenivo ac                           | ma              |                         | CD330 |                                                                            | 224                                                                                                    | iore de                                | arenive                                                                                       | J u                             | c curtu                               | de porte. |
| carga                                                |                                                                | 0005972                                | T.           |                                      |                 |                         | CP23U | 0055                                                                       | 7/21                                                                                                    |                                        |                                                                                               |                                 |                                       |           |
|                                                      |                                                                |                                        |              |                                      |                 |                         |       |                                                                            |                                                                                                    |                                        |                                                                                               |                                 |                                       |           |
|                                                      |                                                                |                                        |              |                                      |                 |                         |       |                                                                            | 8                                                                                                    |                                        | 1. N° do 50054/16" do Tadorencia<br>2023/07                                                   | 71/59 / 230                     | 0071640                               |           |
|                                                      | MANIFI                                                         | ESTO DE CAR                            | GA           | Lif is limited in Corp.              |                 |                         |       |                                                                            | CAR                                                                                                    | TA DE PORTE                            | 2. S' de Carlo de Parlo                                                                       | 730007164                       |                                       |           |
| 2. Nambre de la Em<br>PRODUCTOS AU<br>06143112990013 | prese de Transporte/NE e Cédigo<br>MENTICIOS OWNAISIA, DE C.V. |                                        |              | 3. Wodo de Transporte TERRESTRE.     | 31000008/257    |                         |       | 3. Experiator (h<br>PRODUCTOR<br>12 AVENDA 5<br>FADRICA TEX<br>EL SALVADOR | ALMENTICICE DIANA.<br>UR, COLOMA GUADAU<br>TURL                                                                                                    | SA DE G.V.<br>UPE NO 111, CONTIGUO A   | 4. Number de la fingerese de Trans,<br>PRODUCTOS AUMENTICIOS 0<br>051431 (3560013<br>51/33680 | penantif = Cé<br>Diana, S.A. Di | nlige<br>E.C.Y.                       |           |
| 4. Advana de Salida                                  | SAN CRISTOBAL                                                  |                                        |              | 5. Fecha de Embargue 25/06/2023      |                 |                         |       | A B WORD O<br>KM 17 CAREE                                                  | ATEMALA<br>TERA A PACIFICO VILI                                                                                                    | A GUATEMALA, C.A.                      | TERMESTRE                                                                                     |                                 |                                       |           |
|                                                      |                                                                |                                        |              | SAN CRISTOBAL                        |                 |                         |       | 1. Advanta de Sa<br>BAN CRUSTOR                                            | ida<br>AL                                                                                                    |                                        | 6. Advance de Ingrese<br>SAN CHISTOBAL                                                        |                                 |                                       |           |
| 7. Piace del Medio d                                 | is Transporte                                                  | A. Placa do Romaligue                  |              | 8. Número de Contenedar              | 10. Nacionalida | Edd Nodio de transporte |       | 6. Place del Not<br>C 101103                                               | ie de Transporte                                                                                                    | 10. Place de Remolique<br>CIIS/802     | 11. Nimors de Contanudor<br>12340678293                                                       | F2. Nacion<br>E1. DAL VA        | alitat tel Nodo de transporte<br>ADOR |           |
| C 101183                                             | 1) Executator                                                  | CI6882                                 | 14 15 44     | 12349678205                          | EL SALVADO      | 17 Time de Carro        |       | 13. Cantidad da                                                            | 14. Clase de Ruitos                                                                                                    | 18. Descripción de las mero            |                                                                                               |                                 | 16. Peso Brato en Kilogramos          |           |
| esociadus                                            |                                                                |                                        | Bulan        |                                      | en Kilogramos   |                         |       | 1000                                                                       | UNIDAD SIN EMPACI                                                                                                    | R BOQUITAS NEUFLADAS                   | 1                                                                                             |                                 | 1,000.00                              |           |
| 20000 1002                                           | PRODUCIUS ALBERTINGUS                                          | n a munu gun gana                      | 1,000.0      |                                      | 1,000.0         |                         |       |                                                                            |                                                                                                    |                                        |                                                                                               |                                 |                                       |           |
| 18. Total de Buitas                                  | 1,000.00                                                       |                                        |              | 18. Total Peso Bruto en Kgs.<br>1,00 | 0.00            |                         |       |                                                                            |                                                                                                    |                                        |                                                                                               |                                 |                                       |           |
| 23. Observationes                                    | JUNI PEREZ<br>LICENCIA ISH1202015464-0                         |                                        |              |                                      |                 |                         |       |                                                                            |                                                                                                    |                                        |                                                                                               |                                 |                                       |           |
| 21. Logar y Facha d                                  | sepeticite<br>San Salvador, 1                                  | 5062023                                |              |                                      |                 |                         |       | 17. Tutol Pase 8                                                           | nde en High                                                                                                    | 1,000                                  | 18. Total de Bulles<br>10                                                                     |                                 | 1,000                                 |           |
| Note: D presente                                     | documento es cenerado a sarte a                                | e la información consignada por al ave | rfadur en la | DUCA.                                |                 |                         |       | Para Cuerra                                                                |                                                                                                    | \$25                                   | 10                                                                                            | da ar 199                       | \$ 0.00                               |           |
|                                                      |                                                                |                                        |              |                                      |                 |                         |       | 21. Observation                                                            | And a state of the state of the |                                        |                                                                                               |                                 |                                       |           |
|                                                      |                                                                |                                        |              |                                      |                 |                         |       | 22. Loger y Pool                                                           | a de capadición<br>San t                                                                                                    | laivador, 19/09/2023                   |                                                                                               |                                 |                                       |           |
|                                                      |                                                                | PRODUCT                                | S ALIVEN     | TICIOS DIANA, S.A. DE C.V.           |                 | Pagina 1 de 1           |       | Note: El prese                                                             | le documento es genero                                                                                                    | alo a partir de la información cornégn | sta por el españador en la 505A                                                               |                                 |                                       |           |
| L                                                    |                                                                |                                        |              |                                      |                 | 1                       |       |                                                                            |                                                                                                    | PRODUCTOS ALMEN                        | ITICICIS DIMALS A. DE C.Y.<br>Tima                                                            |                                 | Pagina 1 de 1                         |           |

#### FUNCIONES DEL EXPORTADOR

#### 5. Transmisión de Declaración Anticipada

El exportador debe acceder al SFCE con sus credenciales y dirigirse al menú principal a Transporte, luego Adjuntar Documentos a DUCA y dar clic en Adjuntar documentos a DUCA.

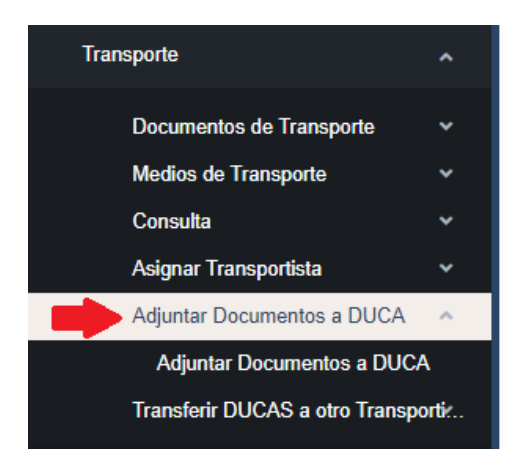

El Sistema le mostrará la siguiente pantalla de búsqueda en la que debe colocar el número de operación y dar clic en el botón Buscar.

|                                                |            |                                       | Adjuntar docum | entos a DUCAS |
|------------------------------------------------|------------|---------------------------------------|----------------|---------------|
| Parámetros de Búsq                             | lueda      |                                       |                |               |
| F. Emisión DUCA Desde<br>F. Emisión DUCA Hasta | 10/06/2023 | Número Aceptación<br>Número Operación |                |               |
|                                                |            |                                       | Buscar         | Limpiar       |

#### Seleccionar la DUCA F, dando clic en el círculo

|                                                |                           | 4                                     | Adjuntar docum         | entos a DUCAS                  |           |   |
|------------------------------------------------|---------------------------|---------------------------------------|------------------------|--------------------------------|-----------|---|
| Parámetros de Búso                             | queda                     |                                       |                        |                                |           |   |
| F. Emisión DUCA Desde<br>F. Emisión DUCA Hasta | 10/06/2023                | Número Aceptación<br>Número Operación | 2300071640             |                                |           |   |
|                                                |                           |                                       | Buscar                 | Limpiar                        |           |   |
| -DUCAS encontradas                             | S                         |                                       |                        |                                |           |   |
| El campo de observacio                         | nes, debe utilizarlo para | indicar cualquier circuns             | tancia especial que re | leje el estado físico de las m | ercancias |   |
| Por favor seleccione una                       | a o mas operaciones       |                                       |                        |                                |           |   |
|                                                | N aceptacion              | N opera                               | icion                  | Fecha                          | Destino   |   |
| •                                              | 2023/07/1/59              | 230007                                | 1640                   | 15/06/2023                     | GUATEMALA |   |
|                                                |                           |                                       |                        |                                |           | 1 |
|                                                |                           |                                       |                        |                                |           |   |

El Sistema le mostrará la pantalla para adjuntar Manifiesto de Carga y Carta de porte de la operación seleccionada en la que podrá observar que la factura ya la tiene y solo debe adjuntar los dos archivos dando clic en Seleccionar archivo.

|         | N Aceptación                   | N Operación                                         | Fecha DUCA                                           | Destino   | Archivo<br>Carta Porte | Archivo<br>Manifiesto<br>de Carga |
|---------|--------------------------------|-----------------------------------------------------|------------------------------------------------------|-----------|------------------------|-----------------------------------|
|         | 2023/07/1/59                   | 2300071640                                          | 15/06/2023                                           | GUATEMALA | Sin<br>Documento       | Sin<br>Documento                  |
|         |                                |                                                     |                                                      |           |                        | Subii Doc                         |
| Listado | o de Facturas a ac             | ljuntar documentos d<br>umero Factura               | le trasporte<br>Archivo de Factura                   |           |                        | 3001 000                          |
| Listado | o de Facturas a ac<br>No<br>21 | ljuntar documentos d<br>umero Factura<br>DS000X3391 | le trasporte<br>Archivo de Factura<br>2100125411.pdf | <b>-</b>  |                        |                                   |

El Sistema le permitirá adjuntar los archivos que tenga guardados en su computadora, estos no deben ser mayores a 2 MB de peso ya que esto le generará error.

|                                                                           |                                                                               | ,                                                                        | <      PROCESO DE A                  | UTORIZACION/DI ×   |
|---------------------------------------------------------------------------|-------------------------------------------------------------------------------|--------------------------------------------------------------------------|--------------------------------------|--------------------|
| « Descar > DOCUMENTOS DE TR                                               | RANSPORTE V Ö                                                                 | P Buscar en DOCUMENTOS DE                                                | html                                 |                    |
| ueva carpeta                                                              |                                                                               | ii • 🔟 🔞                                                                 | Banco Centra                         | I de R 💙 Vector la |
| <ul> <li>Nombre</li> <li>€ CP230071640</li> <li>■ MC2300071640</li> </ul> | ^                                                                             | Fecha de modific<br>15/6/2023 11:28<br>15/6/2023 11:28                   | CE - 2.20                            | tos a DUCAS        |
| v <<br>Nombre de archivo:                                                 | ~                                                                             | Todos los archivos 🗸 🗸 🗸                                                 | > Carga                              |                    |
|                                                                           | (L                                                                            | Abrir Cancelar                                                           | Fecha DUCA                           | Destino            |
|                                                                           | 2023/07/1/5                                                                   | 59 2300071640                                                            | 15/06/2023                           | GUATEMALA          |
|                                                                           | Asignacion de documer<br>Adjuntar Carta Porte<br>Adjuntar Manifiesto de Carga | ntos<br>Seleccionar archivo Sin archiv<br>Seleccionar archivo Sin archiv | os seleccionados<br>os seleccionados |                    |

Al seleccionar ambos archivos, verifique que los nombres de los archivos se muestren en la parte superior de color azul y podrá dar clic en **Enviar Exportación**, si en este punto recibe algún error debe reportarlos vía correo electrónico a CIEX El Salvador.

|                           |                      |                                         | Adjuntar de                                        | ocumentos a DU     | CAS                     |                                |            |
|---------------------------|----------------------|-----------------------------------------|----------------------------------------------------|--------------------|-------------------------|--------------------------------|------------|
| Archivos enviac           | dos a Aduana con exi | to Archivos enviados                    | a Aduana con éxito                                 |                    |                         |                                | \$         |
| <sup>o</sup> aso 1 Adjunt | tar Documentos C     | Para obtener ace<br>arta Porte y Manifi | <mark>ptacion extranjera</mark> ,<br>esto de Carga | , por favor comple | te los tres pasos sigui | entes:                         |            |
|                           | N Aceptación         | N Operación                             | Fecha DUCA                                         | Destino            | Archivo Carta<br>Porte  | Archivo Manifiesto<br>de Carga |            |
|                           | 2023/07/1/59         | 2300071640                              | 15/06/2023                                         | GUATEMALA          | CP2300071640.pdf        | MC2300071640.pdf               | <b>4</b>   |
|                           |                      |                                         |                                                    |                    |                         |                                |            |
| aso 2 - Lista             | do de Facturas a a   | adjuntar documen                        | archivos seleccionad<br>tos de trasporte           | os                 |                         | Subir [                        | Documentos |
|                           |                      | Numero Factura                          | Archivo de                                         | Factura            |                         |                                | 1          |
|                           | •                    | Numero Factura<br>21DS000X3391          | Archivo de<br>21001254                             | PFactura           |                         |                                |            |

Al finalizar el proceso descrito puede verificar el SICEX y si ya pagó los impuestos en SAT, ya podrá imprimir DUCA, si no los ha pagado tendrá únicamente aceptación local y extranjera.

| Impresión del Documento                                                                                                    |
|----------------------------------------------------------------------------------------------------|
| Su operación ha sido aceptada por la Aduana Local y de país de destino (GUATEMALA)                                                                                                    |
| Según la modalidad extercionada debera jagan por el Senkicio de Inspección Nio Intensiona (SNN), de acuento a las Disponcionens Administrativas emilidas por la Disección General de Aduanas, las mercancias que ingresen o salgan del país estarias sujetas al pago del SNN Dicho pago puede hacerto en cualquiera de las dos modalidades: |
| CIEX E Skindor - SMP                                                                                                    |
| DCA POppers v MARRAGO                                                                                                    |
| S el pago lo realiza a tavés del CIEX El Salvador - SMP el deterá digitar en el SMP el inúmero de aceptación de la CIA. Ejemplo 2010/03110. Posteriormente de electuado el pago del SMI, deberá imprimir los documentos aduarense para que aparezca el número de pago electuado                                                             |
| 2-Declaración Única Centroamericana DUCA3                                                                                                    |
| Computer do E-portación                                                                                                    |
| Regetat                                                                                                    |
| Territor                                                                                                    |

Una vez finalizado este proceso habrá transmitido la Declaración Anticipada a Guatemala, los documentos de respaldo de la exportación aparte de los mencionados deben adjuntarlos en la plataforma de SAT.

| CIEX El Salvador está en la disposición de apoyar en el proceso de transformación digital de<br>los servicios hacia los exportadores, cualquier información adicional no dude en contactarnos<br>por los siguientes medios: |                              |  |  |  |
|----------------------------------------------------------------------------------------------------|------------------------------|--|--|--|
| Correo electrónico:                                                                                                    | ciexexportaciones@bcr.gob.sv |  |  |  |
| Centro de atención ciudadana en horario hábil:                                                                                                    | 2281-8000                    |  |  |  |
| Teléfonos en horario no hábil:                                                                                                    | 7842-5127                    |  |  |  |
|                                                                                                    | 7859-3025                    |  |  |  |